## **REP -1f** Page 1 of 1

## **Hints and Tips**

- This report gives you an idea of what is not moving very well or at all. Action plans might include:
  - reducing the price
  - re-positioning the item
  - putting the item on promotion
  - ordering less
  - not stocking the item anymore.

## Bottom 100 by Quantity Sold Report

This report shows a list of the 100 least sold items by quantity for a date specified. Items are sorted from lowest quantities to highest quantities.

| 1. | From the BOS <b>Reports</b> menu, select                                                                    |                               |                                                            |                                                        |                          |                                  |        |                  |                       |                |  |
|----|----------------------------------------------------------------------------------------------------|-------------------------------|------------------------------------------------------------|--------------------------------------------------------|--------------------------|----------------------------------|--------|------------------|-----------------------|----------------|--|
|    | report                                                                                                    |                               |                                                            |                                                        |                          |                                  |        |                  |                       |                |  |
| 2. | Select the required parameters:                                                                             |                               |                                                            |                                                        |                          |                                  |        |                  |                       |                |  |
|    | Crystal Deport Fields                                                                                       |                               |                                                            |                                                        |                          |                                  |        |                  |                       |                |  |
|    |                                                                                                    |                               |                                                            |                                                        |                          |                                  |        |                  |                       |                |  |
|    | Report: S:\Program Files\SUREfire Systems\SUREfire BOS\Reports\ALL_SLS_Bottom Please enter in Field Values: |                               |                                                            |                                                        |                          |                                  |        |                  |                       |                |  |
|    | Name                                                                                                    |                               |                                                            | Туре                                                   | Value                    |                                  |        |                  |                       |                |  |
|    | Departm                                                                                                    | ent                           | String                                                     |                                                        |                          |                                  |        |                  |                       |                |  |
|    | ▶ EndDate                                                                                                   | )                             | Date                                                       |                                                        |                          | Current                          |        |                  |                       |                |  |
|    | StartDate                                                                                                   | e                             | Date                                                       |                                                        |                          | Current                          |        |                  |                       |                |  |
|    |                                                                                                    |                               |                                                            |                                                        |                          |                                  |        |                  |                       |                |  |
|    |                                                                                                    |                               |                                                            |                                                        |                          |                                  |        |                  |                       |                |  |
|    | · · · · · · · · · · · · · · · · · · ·                                                                       |                               |                                                            |                                                        |                          |                                  |        |                  |                       | -              |  |
|    | Parameter Field                                                                                             |                               |                                                            | Parameter Name: EndDate                                |                          |                                  |        |                  |                       |                |  |
|    | C Formula                                                                                                   | Parameter Type: Date          |                                                            |                                                        |                          |                                  |        |                  |                       |                |  |
|    | C Stored F                                                                                                  | C Stored Procedure Field Para |                                                            |                                                        | e Current                |                                  |        | •                | ×                     | <u>C</u> ancel |  |
|    |                                                                                                    |                               |                                                            |                                                        |                          |                                  |        |                  | _                     |                |  |
|    | Parameter Va                                                                                                |                               | alue                                                       |                                                        |                          | Result                           |        |                  |                       |                |  |
|    | Departm                                                                                                    | ent Bla                       | 3lank                                                      |                                                        |                          | Data returns at department level |        |                  |                       |                |  |
|    | •                                                                                                    |                               | for all departments                                        |                                                        |                          |                                  |        |                  |                       |                |  |
|    |                                                                                                    | _                             |                                                            |                                                        |                          |                                  |        |                  |                       |                |  |
|    |                                                                                                    | A                             | A department                                               |                                                        |                          | Will only return data for this   |        |                  |                       |                |  |
|    |                                                                                                    | nu                            | number                                                     |                                                        |                          | department.                      |        |                  |                       |                |  |
|    | End Date                                                                                                    | e Th                          | The end date you wish to review till (inclusive); select a |                                                        |                          |                                  |        |                  |                       |                |  |
|    |                                                                                                    | da                            | te opt                                                     | ion or typ                                             | pe a date as dd/mm/yyyy. |                                  |        |                  |                       |                |  |
|    | Start Dat                                                                                                   | e Th                          | The start date you wish to review from; select a date      |                                                        |                          |                                  |        |                  |                       |                |  |
|    | option or type a date as dd/mm/yyyy.                                                                        |                               |                                                            |                                                        |                          |                                  |        |                  |                       |                |  |
| 3. |                                                                                                    | ок 🛛                          |                                                            |                                                        |                          |                                  |        |                  |                       |                |  |
| _  |                                                                                                    |                               |                                                            |                                                        |                          |                                  |        |                  |                       |                |  |
|    | -                                                                                                    | Bottom 100 by Quantity Sold   |                                                            |                                                        |                          |                                  |        |                  |                       |                |  |
|    | Store : 0001 SuperStore Report Date : 19/08/2014 Time : 8:18am                                              |                               |                                                            |                                                        |                          |                                  |        |                  |                       |                |  |
|    | Selection Parameters Start Date : 18/08/2014 End Date : 18/08/2014 Department : All                         |                               |                                                            |                                                        |                          |                                  |        |                  |                       |                |  |
|    | Stock Code                                                                                                  | EAN                           | Descripti                                                  | on                                                     |                          | Size                             | Qty    | Cost<br>Price    | Sale<br>Price         | GP%<br>(Excl)  |  |
|    | RP36<br>81375889                                                                                            | 0015561221412                 | Heat Glo Infi<br>EUK Adult I                               | : Heat Lamp 50w<br>Lee Brd 15kg                        |                          | 50W                              | -1.00  | -\$6.88          | -\$13.75<br>-\$108.88 | 49.96<br>17.38 |  |
|    | 16845 9300605168459 NPPC                                                                                    |                               | NPPC PL H                                                  | VPPC PL Head Halti Blk Sml                             |                          | Sml                              | -1.00  | -\$9.35          | -\$20.95              | 55 37          |  |
|    | 16844 9300605168442 NPPC                                                                                    |                               | NPPC PL H                                                  | PPC PL Head Halti Blk XS<br>M Gravel Natural Dick Stor |                          | XSml<br>Sha                      | 0.00   | \$0.00           | \$0.00<br>\$0.00      | 100.00         |  |
|    | SRAB 9334890000132                                                                                          |                               | DL Farm Small Rabbits 3Pk                                  |                                                        | 3PK                      | 0.00                             | \$0.00 | \$0.00           | 100.00                |                |  |
|    | VT261                                                                                                    | 9400539009269                 | •VP Pumfit I                                               | Paper Litter 3L                                        |                          | 3L                               | 0.00   | \$0.00           | \$0.00                | 100.00         |  |
|    | B131                                                                                                    | 000000000B131                 | BlackDog R                                                 | oo Stick 28cm<br>uiduu Stick 28cm                      |                          | Each                             | 1.00   | \$1.05           | \$2.50                | 58.19          |  |
|    | G1050050                                                                                                    | 0000000018077                 | BIACKDog Cl<br>Fantail Scm                                 | uuren stick 280th                                      |                          | san<br>Som                       | 1.00   | \$1.05           | \$2.50<br>\$4.45      | 58.19<br>62.92 |  |
|    | TF105030                                                                                                    | 0000000018096                 | Bristlenose (                                              | Cattlish 3cm                                           |                          | 3 cm.                            | 1.00   | \$4.19           | \$11.88               | 64.73          |  |
|    | GK050050                                                                                                    | 000000018617                  | Nymphs 5cm                                                 |                                                        |                          | 5cm.                             | 1.00   | \$1.58           | \$4.45                | 64.49          |  |
|    | SHAVINGSS                                                                                                   | 0000000018754                 | Breeders Cho                                               | oice Wood Shawings                                     |                          | 70L                              | 1.00   | \$9.85           | \$19.98               | 50.70          |  |
|    | GL040050<br>110220                                                                                          | 000000018875                  | Uranda Red  <br>Mayaca Dlam                                | ւաթյան<br>ւ                                            |                          | oom<br>EACH                      | 1.00   | \$4.40<br>\$2.85 | \$12.55<br>\$7.33     | 64.94<br>61.12 |  |
|    |                                                                                                    |                               |                                                            |                                                        |                          |                                  |        |                  |                       |                |  |
|    |                                                                                                    |                               |                                                            |                                                        |                          |                                  |        |                  |                       |                |  |